## To sign up for your ParentsWeb account:

- 1. Go to <u>www.renweb.com</u>
- 2. Top right of screen select logins and then select ParentsWeb Login.
- 3. Click on "Create New ParentsWeb Account" in the box on the left of the screen under the login section.
- 4. Make sure that the "District Code" is entered as "temple-oh"
- 5. Enter the email that Temple has on file as your primary email address.
- 6. After submitting the district code and email address, renweb will send you an email with instructions about how to create a ParentsWeb Username and Password. In this email, click on the link at the bottom that says, "Click to create your ParentsWeb login"
- 7. You will then be directed to a webpage that lists your name and a "Person ID"
  - Next to your name, input what you would like to use as your username. (we suggest that you simply use your first and last name without a space. For example, John Smith would type in "johnsmith"
  - In the next box, type in a password that you will remember. RenWeb will require that the password used has **both** Letters **and** Numbers
  - In the final box, retype the password that you entered.
  - Click the button at the end of the line that says "Save User Name and/or Password."
- 8. Return to <u>www.renweb.com</u> and once again go to the logins menu in the bar at the top right of the screen and select "ParentsWeb Login."
- 9. On the left side of the screen, you can now log in to the ParentsWeb portal
  - Enter District Code, temple-oh
  - Enter your user name
  - Enter your password
  - Make sure "Parent" is selected (as opposed to "student" or "staff").
  - Click the "login" button
- 10. You are now in the ParentsWeb1!